Form A6271 Part Number D301596X012 June 2009

# Level Sensor Application Module (for FloBoss<sup>™</sup> 107 Flow Managers) User Manual

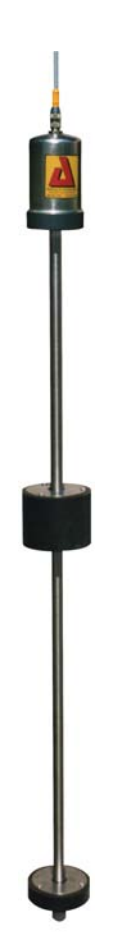

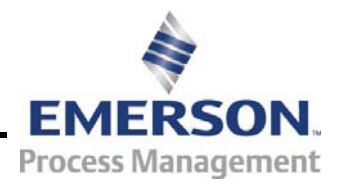

**Remote Automation Solutions** 

### **Revision Tracking Sheet**

#### June 2009

This manual may be revised periodically to incorporate new or updated information. The revision date of each page appears at the bottom of the page opposite the page number. A change in revision date to any page also changes the date of the manual that appears on the front cover. Listed below is the revision date of each page (if applicable):

Page Initial release Revision Jun-09

#### NOTICE

Remote Automation Solutions ("RAS"), division of Emerson Process Management shall not be liable for technical or editorial errors in this manual or omissions from this manual. RAS MAKES NO WARRANTIES, EXPRESSED OR IMPLIED, INCLUDING THE IMPLIED WARRANTIES OF MERCHANTABILITY AND FITNESS FOR A PARTICULAR PURPOSE WITH RESPECT TO THIS MANUAL AND, IN NO EVENT SHALL RAS BE LIABLE FOR ANY INCIDENTAL, PUNITIVE, SPECIAL OR CONSEQUENTIAL DAMAGES INCLUDING, BUT NOT LIMITED TO, LOSS OF PRODUCTION, LOSS OF PROFITS, LOSS OF REVENUE OR USE AND COSTS INCURRED INCLUDING WITHOUT LIMITATION FOR CAPITAL, FUEL AND POWER, AND CLAIMS OF THIRD PARTIES.

Bristol, Inc., Bristol Canada, BBI SA de CV and Emerson Process Management Ltd, Remote Automation Solutions division (UK), are wholly owned subsidiaries of Emerson Electric Co. doing business as Remote Automation Solutions ("RAS"), a division of Emerson Process Management. FloBoss, ROCLINK, Bristol, Bristol Babcock, ControlWave, TeleFlow and Helicoid are trademarks of RAS. AMS, PlantWeb and the PlantWeb logo are marks of Emerson Electric Co. The Emerson logo is a trademark and service mark of the Emerson Electric Co. All other trademarks are property of their respective owners.

The contents of this publication are presented for informational purposes only. While every effort has been made to ensure informational accuracy, they are not to be construed as warranties or guarantees, express or implied, regarding the products or services described herein or their use or applicability. RAS reserves the right to modify or improve the designs or specifications of such products at any time without notice. All sales are governed by RAS' terms and conditions which are available upon request.

RAS does not assume responsibility for the selection, use or maintenance of any product. Responsibility for proper selection, use and maintenance of any RAS product remains solely with the purchaser and end-user.

©2009 Remote Automation Solutions, division of Emerson Process Management. All rights reserved

# Contents

### Page

| Chapte | er 1 – Ir | ntroduction                                          | 1-1 |
|--------|-----------|------------------------------------------------------|-----|
| -      | 1.1       | Scope and Organization                               | 1-1 |
|        | 1.2       | Product Overview                                     | 1-1 |
|        |           | 1.2.1 Wave Smoothing                                 | 1-2 |
|        |           | 1.2.2 Module Wiring                                  | 1-4 |
|        | 1.3       | Program Requirements                                 | 1-5 |
| Chapte | er 2 – Ir | nstallation                                          | 2-1 |
| -      | 2.1       | Installing the Application Module                    | 2-1 |
| Chapte | er 3 – C  | Configuration                                        | 3-1 |
| -      | 3.1       | Level Sensor Configuration Screen                    | 3-2 |
|        | 3.2       | Level Sensor Data Screen                             | 3-4 |
|        | 3.3       | Saving the Configuration                             | 3-8 |
| Chapte | er 4 – R  | eference Materials                                   | 4-1 |
| •      | 4.1       | Point Type 63: Level Sensor Configuration and Status | 4-3 |
|        | 4.2       | Point Type 64: Level Sensor Data                     | 4-6 |

[This page is intentionally left blank.]

# **Chapter 1 – Introduction**

This chapter describes the structure of this manual and presents an overview of the Level Sensor (LS) Application Module for the FloBoss<sup>™</sup> 107 ("FB107"). The LS Application Module provides all the functions necessary to communicate with a level sensor (such as an Advanced Telemetrics 1100LD digital tank gauge or any other level sensor using that protocol), including an onboard communications port that enables module-to-LS communications without using one of the communications ports on the FB107.

The standard APP 485 application module (which includes the LS Application Module) streamlines the installation process by automatically installing all point types and screens that are part of the application. APP 485 modules can house a variety of applications; for further information about additional APP 485 modules, contact your sales representative.

### 1.1 Scope and Organization

This document serves as the user manual for the Level Sensor Application module, which is intended for use in a FloBoss 107 (FB107). This manual describes how to install and configure the Level Sensor Application module (referred to as the "LS Application module" or "the module" throughout the rest of this manual). You access and configure this module using ROCLINK<sup>™</sup> 800 Configuration Software loaded on a personal computer running Windows<sup>®</sup> 2000 (with Service Pack 2), Windows XP, or Windows Vista.

The sections in this manual provide information in a sequence appropriate for first-time users. Once you become familiar with the procedures and the software, the manual becomes a reference tool.

This manual has the following major sections:

- Chapter 1 Introduction
- Chapter 2 Installation
- Chapter 3 Configuration
- Chapter 4 Reference

This manual assumes that you are familiar with the FB107 and its configuration. For more information, refer to the *FloBoss 107 Flow Manager Instruction Manual* (Form A6206) or the *ROCLINK 800 Configuration Software User Manual (for FloBoss 107)* (Form A6217).

### **1.2 Product Overview**

The Level Sensor Application module enables the FB107 to communicate directly with up to ten level sensors (reporting on oil or

water or both) on the same EIA-485 (RS-485) communications port. (The module provides its own communication for this purpose.) The module serves as an interface between the sensors and the FB107, supporting the Advanced Telemetrics 1100LD or 1100C digital tank gauges or any other level sensor using that protocol. The module polls data from the level sensor, validates that data, and updates the appropriate production totals using that data.

At a scan interval you specify, the module polls each sensor, requesting current tank levels and fluid temperatures. As each sensor responds, the module compares the current tank level value against that sensor's last good level value response.

If the sensor reports a difference (representing a drop in level), the module multiplies that difference by a conversion factor ("strapping value") you define, reflects that change in the accumulated runs, and calculates and updates the closing stock value. For this module, the drop in level value represents a load. The module also determines production values, which represent increases in the level values, using the calculation:

(Closing stock value) + (Accumulated runs) – (Opening stock value)

At the contract hour (which you can either specifically define for the module or default to the contract hour defined on the FB107), the module:

- Copies the total production values for all tanks to yesterday's total production and initializes total production, and
- Copies the closing stock values to the opening stock values and initializes the accumulated runs and production.

### 1.2.1 Wave Smoothing

The module uses an algorithm to limit the detection of "waves," or false changes in fluid level. You use the Level Sensor Data screen (see *Section 3.2*) to configure the wave smoothing parameters, which include:

- Maximum wave limit (distance in inches above or below the last valid reading).
- Scan periods (the number of times the module reads the level to validate the wave height).
- Wave timeout (the number of scans to determine if level variations are due to liquid movement or "sloshing"). This parameter enables you to validate and count level changes that are smaller than the maximum wave limit.

To assist in the calculations, the module also tracks the following values and displays them on the Level Sensor Data screen:

- Current level (the actual measured level).
- Production accumulation (positive changes in level).
  - Load accumulation (negative changes in level).

• Change (sensor level minus production or load level).

Once each scan period, the module reads the sensors and performs wave smoothing calculations. You can configure maximum wave limits (typically 1 inch) and specify the number of scan periods (typically one per second) until the module considers a wave a valid reading (where the wave timeout value = 5) for oil or water.

When the module first reads the sensor, the module stores that value as the production or load level. When the next sensor reading occurs, the module compares the stored production level value to the actual reading and, depending on the amount of change, performs one of three actions:

No change

If the difference between one reading and the next is **less than or** equal to the maximum wave limit value, the module retains the current value for the specified number of scan periods until wave timeout value expires. At that time the level becomes the production or load level and the module adjusts the accumulators accordingly.

Positive change

If the difference between one reading and the next is **positive and greater than the maximum wave limit value**, the module adds the change to the production accumulator and the new level becomes the production or load level. The module continues to add positive changes to the production accumulator until there are no more changes outside of the maximum wave limit and the wave timeout value expires. At that time the level becomes the production or load level.

Negative change

If the difference between one reading and the next is **negative and greater than the maximum wave limit value**, the module adds the change to the load accumulator and continues adding subsequent values to the load accumulator as long as the level continues to drop and the wave timeout value has not expired.

Figure 1 presents a flow chart illustrating this process:

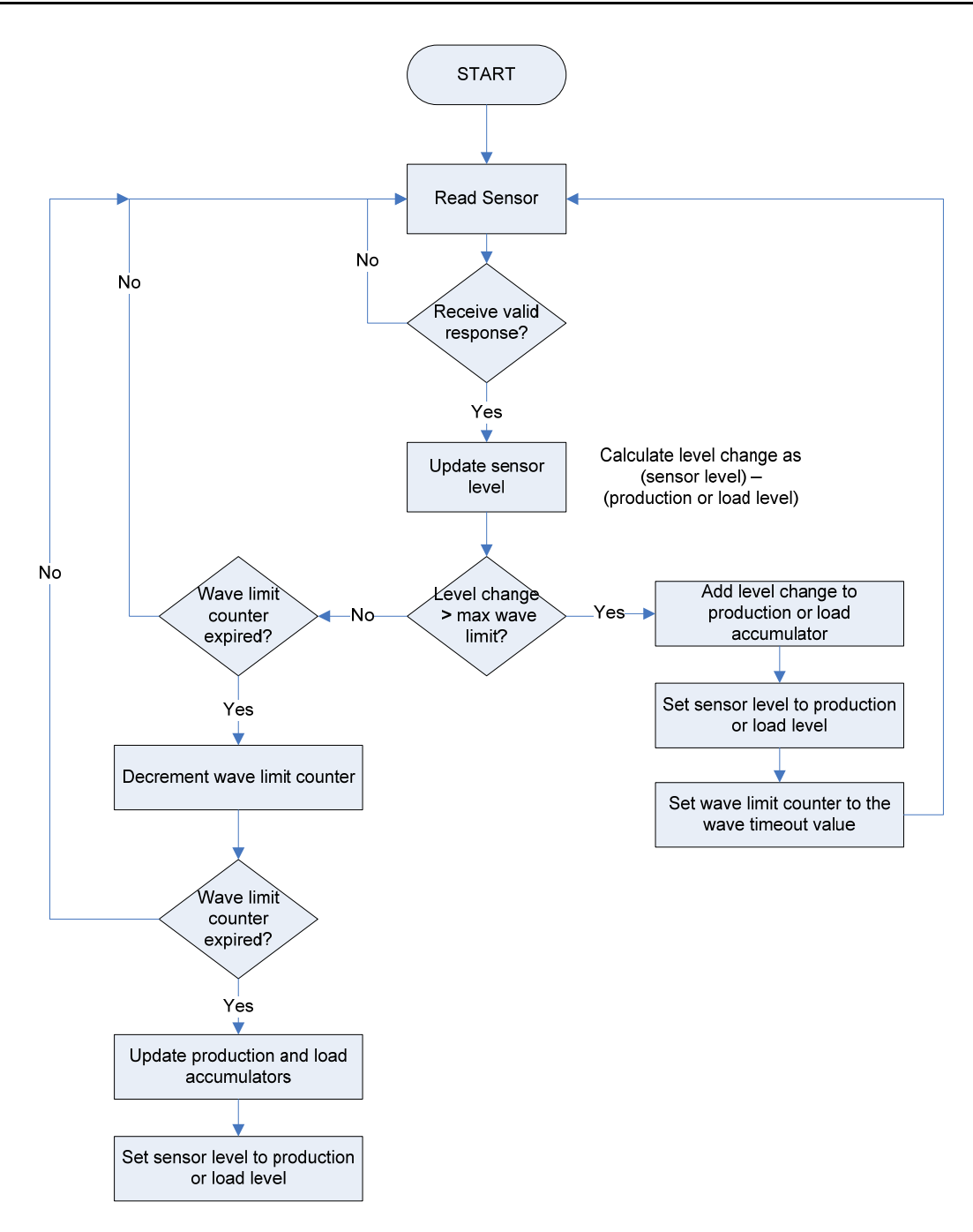

Figure 1. Wave Smoothing

## 1.2.2 Module Wiring

Connect the sensor(s) to the communications port on the module using between 16 and 24 AWG wiring. *Figure 2* shows example wiring between the module and several sensors.

**Note:** Level sensors can be either externally powered or obtain power through the sensor wiring itself.

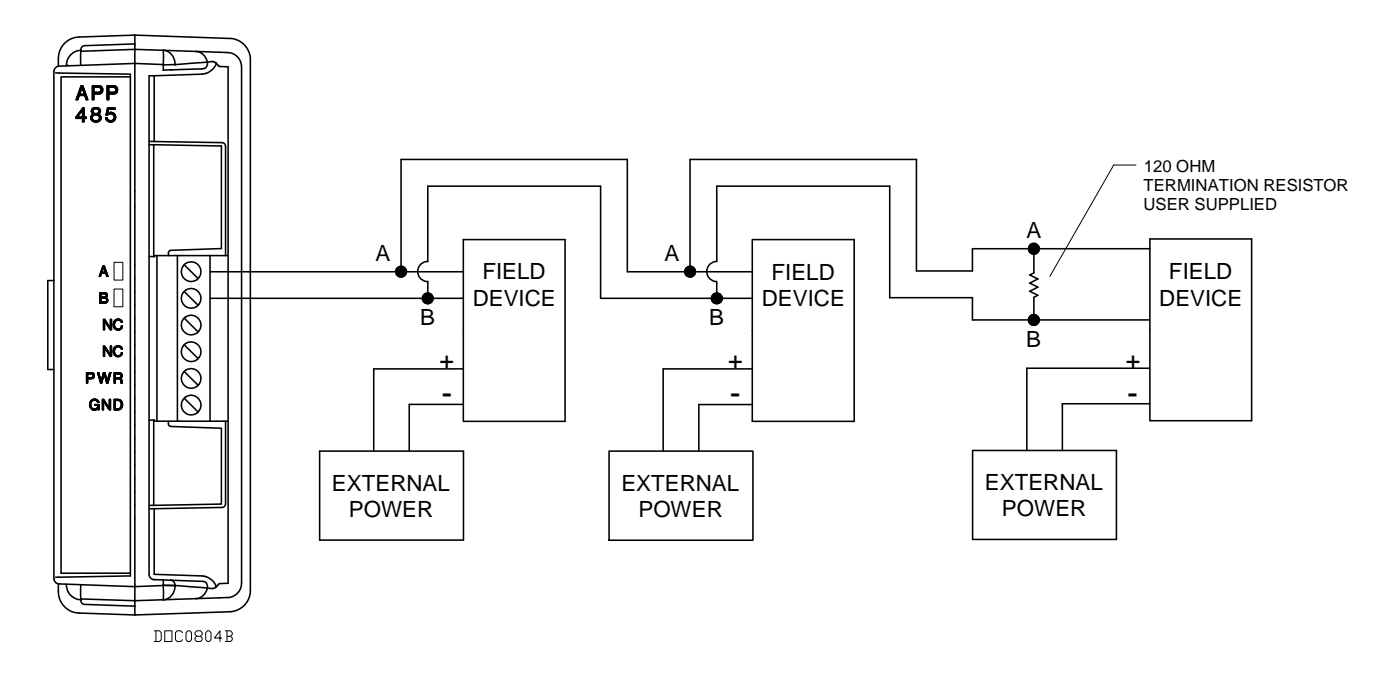

Figure 2. Module Wiring

**DO Points** To save power, you can specify a DO point the module controls, which enables you to turn on a level sensor before it is polled and then turn it off after polling. This is typically a DO status point (2,x,3). To accomplish this, you need to connect to a DOR module on the FB107 or supply your own relay.

## **1.3 Program Requirements**

The Level Sensor Application module is compatible with version 1.20 (or greater) of the FB107 firmware and with version 1.82 (or greater) of the ROCLINK 800 software.

[This page is intentionally left blank.]

# Chapter 2 – Installation

This chapter provides instructions for installing the LS Application module. Read *Section 1.3* of this manual for program requirements.

## 2.1 Installing the Application Module

The application module occupies the standard footprint of a FB107 I/O or communications module. To install the module, place it in an empty slot (1 through 7) on the FB107. To ensure that the FB107 recognizes the module, you must perform a warm start (**ROC** > **Flags** > **Warm Start**).

**Note:** Although the label on the physical module is **APP 485**, the Description field on the General tab verifies that this module contains the Level Sensor Application. See *Figure 3*.

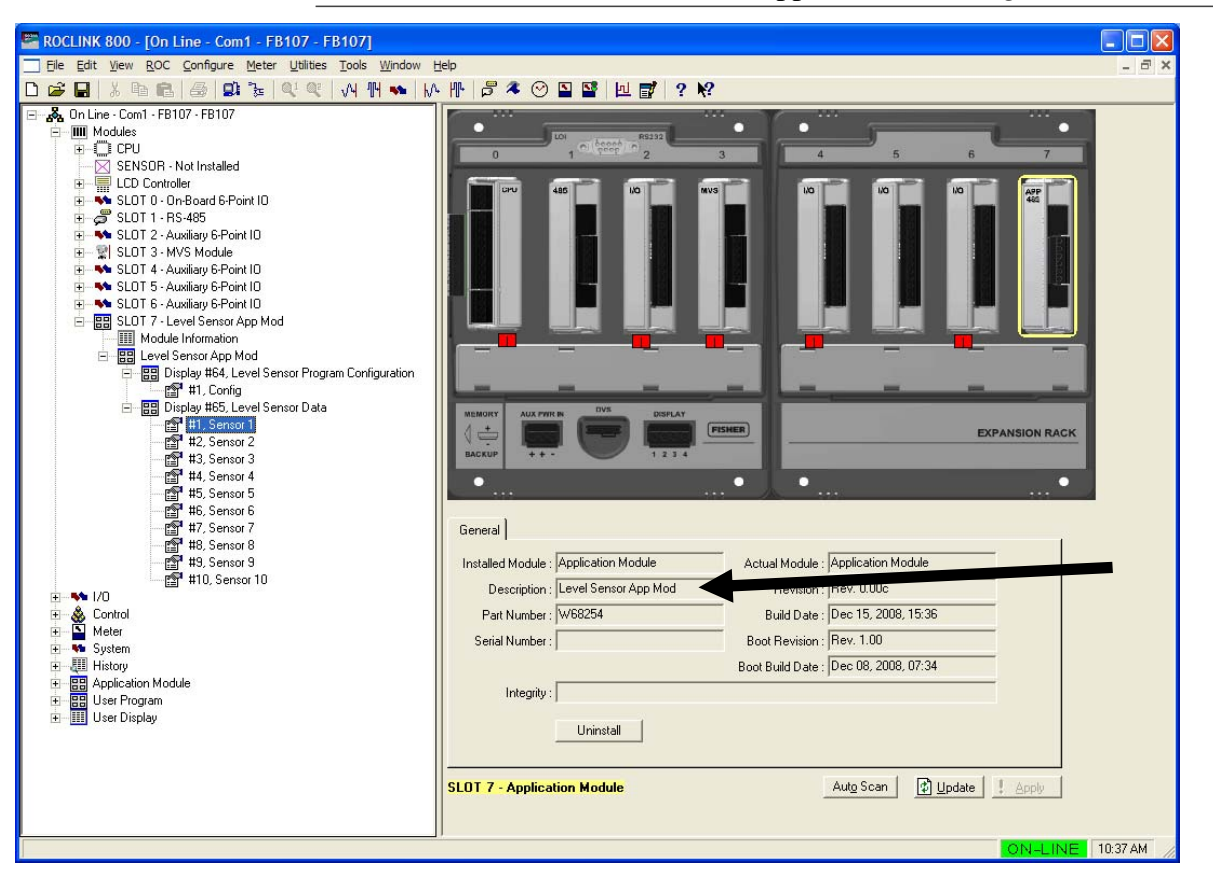

Figure 3. LS Application Module

Once you have verified that the FB107 has recognized the LS Application module, proceed to *Chapter 3* to begin configuring the module.

[This page is intentionally left blank.]

# **Chapter 3 – Configuration**

After you have successfully installed the LS Application module in the FB107, you configure the module using two module-specific screens (Level Sensor Program Configuration and Level Sensor Data):

- Use the Level Sensor Program Configuration screen to define the number of sensors; assign a DO point to the module, and set scan, polling, and communication parameters.
- Use the Level Sensor Data screen to set sensor-specific parameters such as labels, alarms, and wave smoothing values. This screen also displays production information and polling status.

You must configure the module **before** you can establish communications with the level sensors. To configure the module (after logging onto ROCLINK 800 and successfully installing the module), proceed through the screens as shown in this chapter.

You can access all the module-specific screens from the main ROCLINK 800 screen:

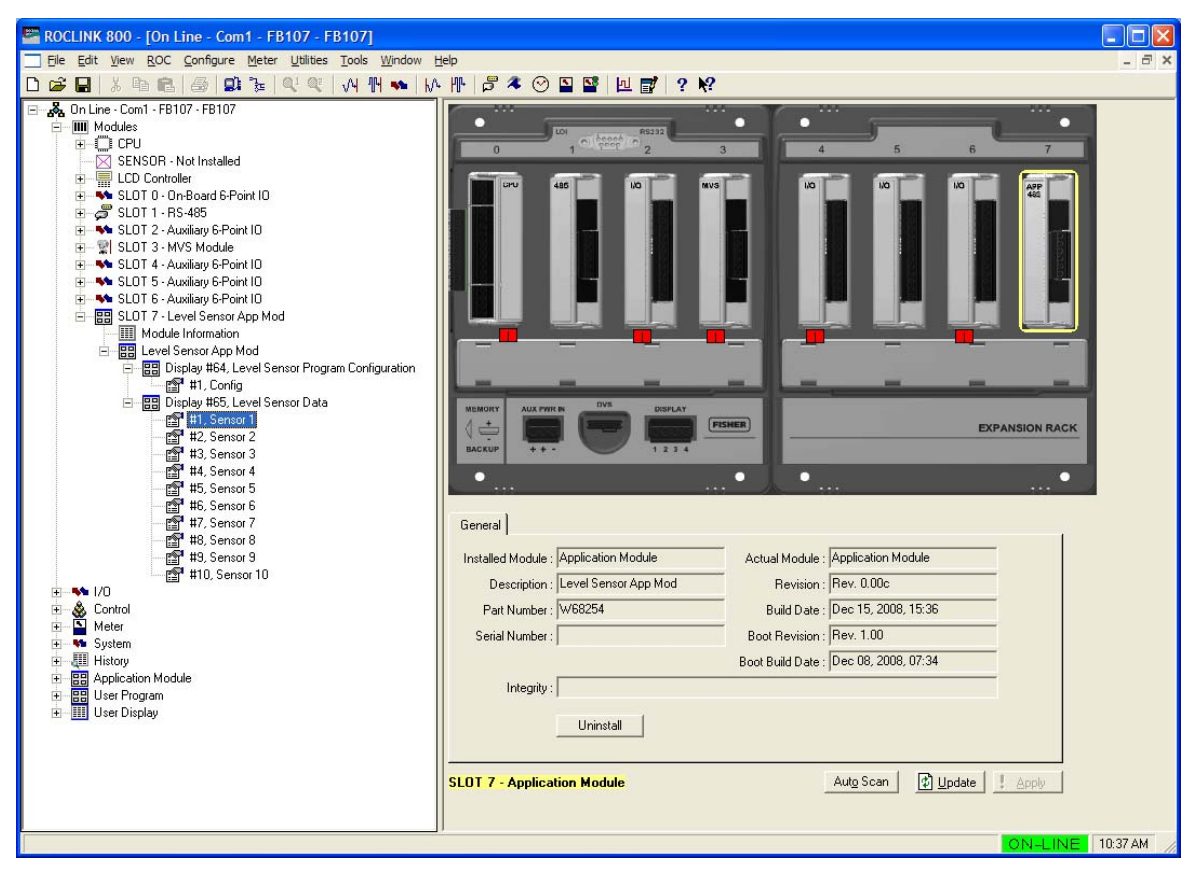

Figure 4. ROCLINK 800

### 3.1 Level Sensor Configuration Screen

Use this screen to configure communications with one or more level sensors, associate a digital output point with the module, and enable and set polling, scan, and communications parameters. To access this screen:

- From the Directory Tree, double-click SLOT X Level Sensor App Mod (where X is the slot number where the module is installed).
- 2. Double-click Level Sensor App Mod.
- 3. Double-click Display #64, Level Sensor Program Configuration.
- **4.** Double-click **#1, Config**. The Level Sensor Configuration screen displays:

| 📟 ROCLINK 800 - [Level Sensor Program Conf                                                                                                    | iguration - FB107]                                                                                                    |          |
|----------------------------------------------------------------------------------------------------|----------------------------------------------------------------------------------------------------|----------|
| Eile Edit View ROC Configure Meter Utilities                                                                                                    | <u>T</u> ools <u>W</u> indow <u>H</u> elp                                                                                                    | - 8 ×    |
| 🗅 😅 🖬   X 🖻 🛍   🚑   🕮 🍡   🍳 🍳                                                                                                    | 🛺 💾 ቚ   🌆 🕪   🞜 🤻 🛇 🖺 🔡   💆 💕   ? 📢                                                                                                    |          |
| Point Number : 1 - Config<br>Configuration<br># Level Sensors (1-10) 1<br>D0 Point (Type, Logical, Parameter)<br>Undefined<br>Scan Period: 1.0<br>Scan Period: 1.0<br>Seconds<br>Response Timeout: 1<br>Contract Hour: 9<br>Number of Retries: 0<br>Valid Receive Count: 0 | lodeBaud RateParityData Bits<br>nabledC 2400C 0ddC 7C 0ddC 8C 7C 8C 0ddC 8C 1C 1C 1C 2C 1C 2C 2C | _<br>_   |
| - Totals                                                                                                    |                                                                                                    |          |
| Current Production 0.0 0.0                                                                                                    |                                                                                                    |          |
| Produced Yesterday 0.0 0.0                                                                                                    |                                                                                                    |          |
| Current Runs 0.0 0.0                                                                                                    |                                                                                                    |          |
| Runs Yesterday 0.0 0.0                                                                                                    |                                                                                                    |          |
| Reset Totals: This will reset the production and run<br>totals for all sensors and it will change the opening stock<br>values for oil and water to their current levels.<br>Enable                                                                                         |                                                                                                    |          |
|                                                                                                    | Print Save As AutoScan 🗗 Update Close 🕴                                                                                                    | Apply    |
| -                                                                                                    |                                                                                                    | <b>_</b> |
|                                                                                                    | ON-LINE                                                                                                    | 5:00 PM  |

Figure 5. Level Sensor Configuration

**5.** Review the values in the following fields:

| Field                                  | Description                                                                                                    |  |  |  |  |  |
|----------------------------------------|----------------------------------------------------------------------------------------------------|--|--|--|--|--|
| Point Number                           | Identifies the point number associated with this module. <b>1 – Config</b> is the only valid option.                                                                                                  |  |  |  |  |  |
| # Level Sensors                        | Sets the maximum number of level sensors. Valid values are <b>1</b> to <b>10</b> . The default is <b>1</b> .                                                                                          |  |  |  |  |  |
| DO Point (Type,<br>Logical, Parameter) | Sets the digital output TLP associated with the module for power control. Enter either a specific TLP or click to display the Select TLP screen and use it to define the TLP.                         |  |  |  |  |  |
|                                        | To save power, you can use this field to specify a DO point the module controls, turning sensors on before they are polled and turning them off after the polling completes.                          |  |  |  |  |  |
| Scan Period                            | Sets, in seconds, how often the module scans<br>the sensors for level information. Valid values are<br><b>1</b> to <b>9999999</b> . The default is <b>1.0</b> second.                                 |  |  |  |  |  |
| Response Timeout                       | Sets, in seconds, how long the module waits for a response from a level sensor before timing out the connection. Valid values are <b>0</b> to <b>65535</b> . The default is <b>1</b> second.          |  |  |  |  |  |
| Contract Hour                          | Sets the hour (in a 24-hour clock format) at which<br>the module moves production and load totals<br>from current to yesterday's totals. Valid values<br>are <b>0</b> (midnight) to <b>23</b> (11PM). |  |  |  |  |  |
|                                        | <b>Note</b> : At startup, this value defaults to the contract hour defined in the FB107. You can reset this value specifically for this module.                                                       |  |  |  |  |  |
| Number of Retries                      | Sets how many times the module attempts to poll<br>a level sensor after the initial attempt before<br>timing out. Valid values are <b>0</b> to <b>255</b> . The default<br>is <b>0</b> .              |  |  |  |  |  |
| Valid Receive Count                    | This <b>read-only</b> field shows the number of validated responses the module has received from level sensors. This value rolls over after a maximum of 65535 responses.                             |  |  |  |  |  |
| Totals                                 | These <b>read-only</b> fields show, for oil and water, production and run totals for yesterday and today.                                                                                             |  |  |  |  |  |
| Reset Totals                           | Enables you to reset the production and run totals.                                                                                                    |  |  |  |  |  |
|                                        | <b>Note</b> : Selecting this option resets the opening stock values for oil and water to their <b>current</b> levels.                                                                                 |  |  |  |  |  |
| Poll Mode                              | Controls when the module polls the sensors.<br>Valid values are <b>Enabled</b> (poll sensors according<br>to the value in the Scan Period field) or <b>Disabled</b><br>(do not poll sensors).         |  |  |  |  |  |

| Field                | Description                                                                                                    |  |  |  |  |
|----------------------|----------------------------------------------------------------------------------------------------|--|--|--|--|
| Initiate Demand Poll | Starts a poll of all sensors, regardless of the value in the Scan Period field. The module clears this checkbox after it completes polling and calculates levels and includes those values in the current levels. |  |  |  |  |
|                      | <b>Note</b> : The module ignores the Wave Limit and Wave Limit Counts when you issue an ondemand poll.                                                                                                    |  |  |  |  |
| Baud Rate            | Sets, in bits per second, the communication baud rate. <b>9600</b> is the default.                                                                                                    |  |  |  |  |
| Parity               | Sets the communication parity. <b>None</b> is the default.                                                                                                    |  |  |  |  |
| Data Bits            | Sets the communication data bits. <b>8</b> is the default.                                                                                                    |  |  |  |  |
| Stop Bits            | Sets the communication stop bits. <b>1</b> is the default.                                                                                                    |  |  |  |  |

- 6. Click Apply to save any changes you have made to this screen.
- **7.** Click **Close** to return to the ROCLINK 800 screen. Proceed to *Section 3.2* to define sensor data for each sensor.

### 3.2 Level Sensor Data Screen

Use this screen to review level data the FB107 receives from the sensors. The module provides one iteration of this screen for up to 10 defined sensors. You can move between sensor data displays using either the Point Number drop-down box on this screen or from the list on the Directory Tree.

To access this screen:

- From the Directory Tree, double-click SLOT X Level Sensor App Mod (where X is the slot number where the module is installed).
- 2. Double-click Level Sensor App Mod.
- 3. Double-click **Display #65, Level Sensor Data**.
- 4. Double-click #1, Sensor 1. The Level Sensor Data screen displays:

| 🔄 ROCLINK 800 - [Level Sensor Data - FB107]                                                                                                    |                                                                                                    |                                                                |
|----------------------------------------------------------------------------------------------------|----------------------------------------------------------------------------------------------------|----------------------------------------------------------------|
| Eile Edit View ROC Configure Meter Utilities Tools Window Help                                                                                                    |                                                                                                    | _ 7 ×                                                          |
| 🗅 😅 🖬 👗 🕼 🛃 🛃 😺 📚 🔍 🍳 州 🙌 ቚ 🎼                                                                                                    | ቻ 冬 🕑 🖺 📑 🔟 📝 💡 🎗                                                                                                    | ?                                                              |
| Point Number : 1 - Sensor 1 ▼   General Configuration Tag Name: Sensor 1 Fluid Temperature 0.0 *   Tag Name: Sensor 1 Fluid Temperature 0.0 * *   Unit Number 0 Strapping Value 1.0 *   Num Levels 0 * * *   Wave Smoothing Configuration 0il H20 * *   Maximum Wave (Inches) 0.25 0.25 0il ♥ Enabled   Wave Timeout ♥ Enabled ₩20 ♥ Enabled | Production Information<br>Dil<br>Current Level 0.0<br>Current Volume 0.0<br>Closing Stock 0.0<br>Runs 0.0<br>Opening Stock 0.0<br>Production 0.0<br>Produced Yesterday 0.0 | ▲<br>H20<br>0.0<br>0.0<br>0.0<br>0.0<br>0.0<br>0.0<br>0.0<br>0 |
| Wave Timeout Value (Scans) 5 5                                                                                                    | Runs Yesterday 0.0                                                                                                    | 0.0                                                            |
| Diagnostics - Communication Status Alarming   Polling Disabled Image: Communication Status   Sensor Error Value Image: Communication Status   Sensor Warning Value Image: Communication Status                                                                                                    | Alarming Mode<br>No Alarm Logging<br>Enable Alarm Log, no SRBX<br>Enable Alarm Log, SRBX on Set<br>Enable Alarm Log, SRBX on Clear<br>Enable Alarm Log, SRBX on Both       |                                                                |
| <u>Print</u>                                                                                                    | ave As Auto Scan 😰 Update                                                                                                    | <u>Close</u>                                                   |
| •                                                                                                    |                                                                                                    | •                                                              |
|                                                                                                    |                                                                                                    | ON-LINE 10:30 AM                                               |

Figure 6. Level Sensor Data

**5.** Review—and change as necessary—the values in the following fields:

| Field                           | Description                                                                                                    |  |  |  |  |
|---------------------------------|----------------------------------------------------------------------------------------------------|--|--|--|--|
| Point Number                    | Identifies the sensor number (up to 10) for this screen. Click ▼ to display all defined sensors.                                                                                                 |  |  |  |  |
| General<br>Configuration        | Sets general information for the selected sensor.                                                                                                    |  |  |  |  |
| Tag Name                        | Sets a 10-character label for the selected sensor.<br>The default is <b>Sensor X (</b> where <b>X</b> is a number<br>between 1 and 10).                                                          |  |  |  |  |
| Unit Number                     | Identifies the unit number of the tank associated with this sensor.                                                                                                    |  |  |  |  |
| Num Levels                      | This <b>read-only</b> field shows the number of levels<br>the sensor reports. Typically, this is two: oil and<br>water.                                                                          |  |  |  |  |
| Fluid Temperature               | This <b>read-only</b> field shows, in degrees<br>Fahrenheit, the current temperature of the fluid in<br>the tank.                                                                                |  |  |  |  |
| Strapping Value                 | Sets the conversion factor the module uses to<br>convert linear measurement to volume. The<br>module multiplies the level value by this strapping<br>value to determine the volume of the fluid. |  |  |  |  |
| Wave Smoothing<br>Configuration | Sets parameters that average (or smooth) wave variations in fluid (both oil and water) levels.                                                                                                   |  |  |  |  |

| Field                                    | Description                                                                                                    |  |  |  |  |  |
|------------------------------------------|----------------------------------------------------------------------------------------------------|--|--|--|--|--|
| Maximum Wave                             | Sets, in inches, a maximum wave height for<br>smoothing. The module ignores level changes<br>less than or equal to this value, attributing them<br>to sloshing in the tank and ignoring them when<br>determining production or accumulated values.<br>Changes in height in excess of this value trigger<br>an alarm.                                                                                            |  |  |  |  |  |
| Wave Timeout                             | Enables the module, if selected, to process the<br>current oil or water levels after completing the<br>number of polls specified in the Wave Timeout<br>Value field, even if the level change has not<br>exceeded the wave limit for either oil or water.                                                                                                    |  |  |  |  |  |
| Wave Timeout Value                       | Sets the number of polls the module must complete before calculating oil or water levels.                                                                                                    |  |  |  |  |  |
| Diagnostics –<br>Communication<br>Status | These <b>read-only</b> fields show the status of<br>communications with the sensors. The module<br>displays a variety of messages related to the<br>sensors, which can include:<br>Polling Disabled<br>Valid Response Received<br>Retrying<br>Invalid Message Format<br>Response Timeout<br>Invalid CRC<br>Invalid Unit Number<br>No Level Data<br>No Temperature Data<br>No Error Data<br>and No Warning Data. |  |  |  |  |  |
|                                          | Red indicates an alarm condition.                                                                                                    |  |  |  |  |  |
| Sensor Error Value                       | This <b>read-only</b> field shows the number of errors read from the sensor.                                                                                                    |  |  |  |  |  |
| Sensor Warning<br>Value                  | This <b>read-only</b> field shows the number of warnings read from the sensor.                                                                                                    |  |  |  |  |  |
| Totals                                   | These fields, if selected, enable the module to calculate the total production and run values for oil and/or water and display those values on the Level Sensor Configuration screen.                                                                                                    |  |  |  |  |  |
| High Level Alarm<br>Clear                | This <b>read-only</b> field indicates that the high level alarm is currently inactive.                                                                                                    |  |  |  |  |  |
|                                          | Note: Alarms occur only on oil levels.                                                                                                    |  |  |  |  |  |
| High Level Alarm Set                     | This read-only field indicates that the high level alarm is currently active.                                                                                                    |  |  |  |  |  |
|                                          | Note: Alarms occur only on oil levels.                                                                                                    |  |  |  |  |  |
| High Level Alarm EU                      | Sets the tank level, in engineering units (EUs),<br>above which the high level alarm occurs. <b>900</b> is<br>the default.                                                                                                    |  |  |  |  |  |

| Field                     | Descriptio                                                                                                    | n                                                                                                    |  |  |  |  |
|---------------------------|----------------------------------------------------------------------------------------------------|----------------------------------------------------------------------------------------------------|--|--|--|--|
| Alarming Mode             | Sets how the program logs alarms with<br>Spontaneous Report by Exception (SRBX)<br>notification. Click ▼ to select a mode (described<br>below). |                                                                                                    |  |  |  |  |
|                           | Note: The<br>rega<br>error<br>the a<br>base<br>the s<br>for a<br>mus<br>para                                                                    | system generates one alarm,<br>ardless of the number of different<br>rs that may occur in the time before<br>alarm clears. SRBX notification occurs<br>ed on the Alarm Logging Mode. For<br>system to generate an alarm (such as<br>a Poll Sequence Failure error), you<br>t first enable the Alarm Logging Mode<br>umeter on the current logical stream. |  |  |  |  |
|                           | No Alarm<br>Logging                                                                                                    | No logging occurs.                                                                                                    |  |  |  |  |
|                           | Enable<br>Alarm<br>Log,<br>no SRBX                                                                                                    | Logging occurs, but without generating SRBX notifications.                                                                                                    |  |  |  |  |
|                           | Enable<br>Log,<br>SBRX on<br>Set                                                                                                    | Logging occurs, and SRBX notifications occur on alarm set.                                                                                                    |  |  |  |  |
|                           | Enable<br>Log,<br>SRBX on<br>Clear                                                                                                    | Logging occurs, and SRBX notifications occur on alarm clear.                                                                                                    |  |  |  |  |
|                           | Enable<br>Log,<br>SRBX on<br>Both                                                                                                    | Logging occurs, and SRBX<br>notifications occur on both alarm set<br>and alarm clear.                                                                                                    |  |  |  |  |
| Production<br>Information | These <b>read-only</b> fields show the current production totals for both oil and water.                                                        |                                                                                                    |  |  |  |  |

- 6. Click Apply to save your changes.
- 7. Click **Close** to return to the ROCLINK 800 screen. Proceed to *Section 3.3* to save your configuration.

### 3.3 Saving the Configuration

Whenever you modify or change the configuration, it is a good practice to save the final configuration to memory. To save the configuration:

1. Select **ROC** > **Flags**. The Flags screen displays:

| Flags                                     | ? 🛛                     |
|-------------------------------------------|-------------------------|
| General Advanced                          |                         |
| Restart                                   | Flash Memory            |
| Warm Start                                | Save Configuration      |
| <u>C</u> old Start                        | Clear                   |
| Cold Start & Clear Alar <u>m</u> s/Events | Status :                |
| Cold Start & Clear Displays               |                         |
| Cold Start & Clear F <u>S</u> Ts          |                         |
| Cold Start & Clear <u>H</u> istory        |                         |
| Cold Start & Clear ALL                    |                         |
|                                           |                         |
| 🖉 Update 🚺                                | 🖊 OK 🛛 🗶 Cancel 📜 Apply |

Figure 7. Flags screen

2. Click Save Configuration. A verification message displays:

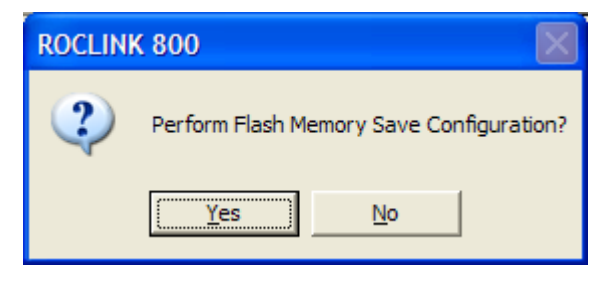

Figure 8. Perform screen

**3.** Click **Yes** to begin the save process. The Status field on the Flags screen displays *In Progress*. When the process completes, the following message displays:

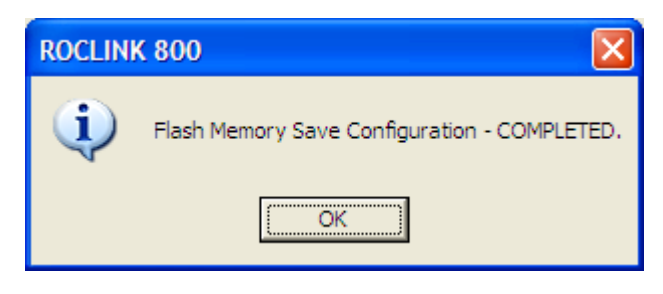

Figure 9. Save Confirmation

- 4. Click OK. The Status field on the Flags screen displays Completed.
- **5.** Click **Update** on the Flags screen. This completes the process of saving your new configuration.
- **Note:** For archive purposes, you should also save this configuration to your PC's hard drive or a removable media (such as a diskette or a flash drive) using the **File > Save Configuration** option on the ROCLINK 800 menu bar.

[This page is intentionally left blank.]

# **Chapter 4 – Reference Materials**

This section provides tables of information on the point types the Level Sensor Application module uses.

- Point Type 63 (Level Sensor Configuration and Status)
- Point Type 64 (Level Sensor Data)

[This page is intentionally left blank.]

# 4.1 Point Type 63: Level Sensor Configuration and Status

Point type 63 contains the parameters for configuring the Level Sensor Application module and houses the status information from the sensors. The module maintains one logical point of this point type.

### Point Type 63: Level Sensor Application Configuration

| Parm<br># | Name                   | Access | System<br>or User<br>Update | Data<br>Type | Length | Range                                              | Default  | Version | Description of functionality<br>and meaning of values                    |
|-----------|------------------------|--------|-----------------------------|--------------|--------|----------------------------------------------------|----------|---------|--------------------------------------------------------------------------|
| 0         | Point Tag ID           | R/W    | User                        | AC           | 10     | 0x20 → 0x7E for<br>each ASCII<br>character         | "Config" | 1.00    | Point Type Description                                                   |
| 1         | Not Used               |        |                             |              |        |                                                    |          |         |                                                                          |
| 2         | Not Used               |        |                             |              |        |                                                    |          |         | -                                                                        |
| 3         |                        | R/W    | Both                        | UINT8        | 1      | $0 \rightarrow 10$                                 | 1        | 1.00    | Number of level sensors polled                                           |
| 4         | Not Used               |        |                             |              |        |                                                    |          |         |                                                                          |
| 5         | DO Point Type          | R/W    | User                        | UINT8        | 1      | DO = 2;<br>Softpoint = 17<br>Disabled = 255        | 255      | 1.00    | Point type for selected DO                                               |
| 6         | DO Logical             | R/W    | User                        | UINT8        | 1      | DO = 0-37;<br>Softpoint = 0 - 31<br>Disabled = 255 | 255      | 1.00    | Logical for selected DO                                                  |
| 7         | DO Parameter           | R/W    | User                        | FL           | 4      | DO = 3;<br>Softpoint = 1 - 21<br>Disabled = 255    | 255      | 1.00    | Parameter for selected DO                                                |
| 8         | Poll Mode              | R/W    | User                        | UINT8        | 1      | $0 \rightarrow 2$                                  | 0        | 1.00    | Poll Mode:<br>0 = Polling Disabled<br>1 = Normal Poll<br>2 = Demand Poll |
| 9         | Scan Period            | R/W    | User                        | FL           | 4      | Any Positive<br>Floating Point<br>Number           | 1.0      | 1.00    | Scan Period                                                              |
| 10        | Response Timeout       | R/W    | User                        | UINT16       | 2      | $0 \rightarrow 65535$                              | 1        | 1.00    | Response Timeout                                                         |
| 11        | Valid Receive Counter  | R/O    | System                      | UINT16       | 1      | $0 \rightarrow 65535$                              | 0        | 1.00    | Valid Receive Counter                                                    |
| 12        | Current Oil Production | R/O    | System                      | FL           | 4      | Any Positive<br>Floating Point<br>Number           | 0.0      | 1.00    | Current Oil Production                                                   |

### Point Type 63: Level Sensor Application Configuration

| Parm<br># | Name                       | Access | System<br>or User<br>Update | Data<br>Type | Length | Range                                    | Default | Version | Description of functionality<br>and meaning of values                           |
|-----------|----------------------------|--------|-----------------------------|--------------|--------|------------------------------------------|---------|---------|---------------------------------------------------------------------------------|
| 13        | Current H2O Production     | R/O    | System                      | FL           | 4      | Any Positive<br>Floating Point<br>Number | 0.0     | 1.00    | Current H2O production                                                          |
| 14        | Yesterday's Oil Production | R/O    | System                      | FL           | 4      | Any Positive<br>Floating Point<br>Number | 0.0     | 1.00    | Yesterday's Oil Production                                                      |
| 15        | Yesterday's H2O Production | R/O    | System                      | FL           | 4      | Any Positive<br>Floating Point<br>Number | 0.0     | 1.00    | Yesterday's H2O Production                                                      |
| 16        | Current Oil Runs           | R/O    | System                      | FL           | 4      | Any Positive<br>Floating Point<br>Number | 0.0     | 1.00    | Current Oil Runs                                                                |
| 17        | Current H2O Runs           | R/O    | System                      | FL           | 4      | Any Positive<br>Floating Point<br>Number | 0.0     | 1.00    | Current H2O Runs                                                                |
| 18        | Yesterday's Oil Run        | R/O    | System                      | FL           | 4      | Any Positive<br>Floating Point<br>Number | 0.0     | 1.00    | Yesterday's Oil Run                                                             |
| 19        | Yesterday's H2O Run        | R/O    | System                      | FL           | 4      | Any Positive<br>Floating Point<br>Number | 0.0     | 1.00    | Yesterday's H2O Run                                                             |
| 20        | Contract Hour              | R/W    | User                        | UINT8        | 1      | $0 \rightarrow 23$                       | 0       | 1.00    | Contract Hour                                                                   |
| 21        | Cold Start                 | R/W    | User                        | UINT8        | 1      | $0 \rightarrow 1$                        | 0       | 1.00    | Cold Start                                                                      |
| 22        | Baud Rate                  | R/W    | User                        | UINT8        | 1      | $0 \rightarrow 3$                        | 2       | 1.00    | Baud Rate:<br>0 = 2400 Baud<br>1 = 4800 Baud<br>2 = 9600 Baud<br>3 = 19200 Baud |
| 23        | Stop Bits                  | R/W    | User                        | UINT8        | 1      | 1 → 2                                    | 1       | 1.00    | Stop Bits:<br>1 = 1 Stop Bit<br>2 = 2 Stop Bits                                 |
| 24        | Data Bits                  | R/W    | User                        | UINT8        | 1      | 7 → 8                                    | 8       | 1.00    | Data Bits<br>7 = 7 Data Bits<br>8 = 8 Data Bits                                 |
| 25        | Parity                     | R/W    | User                        | UINT8        | 1      | $0 \rightarrow 2$                        | 0       | 1.00    | Parity<br>0 = No Parity<br>1 = Odd Parity<br>2 = Even Parity                    |

| Point Type | 63: Level | Sensor | Application | Configuration |
|------------|-----------|--------|-------------|---------------|
|------------|-----------|--------|-------------|---------------|

| Parm<br># | Name              | Access | System<br>or User<br>Update | Data<br>Type | Length | Range               | Default | Version | Description of functionality<br>and meaning of values |
|-----------|-------------------|--------|-----------------------------|--------------|--------|---------------------|---------|---------|-------------------------------------------------------|
| 26        | Number of Retries | R/W    | User                        | UINT8        | 1      | $1 \rightarrow 255$ | 0       | 1.00    | Number of Retries                                     |

# 4.2 Point Type 64: Level Sensor Data

Point type 64 contains the parameters for level sensor data. The module maintains 10 logical points of this point type (where logical 0 is sensor 1, logical 1 is sensor 2, and so on).

| Parm<br># | Name                 | Access | System<br>or User<br>Update | Data<br>Type | Length | Range                                      | Default                                                          | Version | Description of functionality<br>and meaning of values                                                                                                    |
|-----------|----------------------|--------|-----------------------------|--------------|--------|--------------------------------------------|------------------------------------------------------------------|---------|----------------------------------------------------------------------------------------------------|
| 0         | Тад                  | R/W    | User                        | AC           | 10     | 0x20 → 0x7E for<br>each ASCII<br>character | Logical 0<br>= "Sensor<br>1" to<br>Logical 9<br>= "Sensor<br>10" | 1.00    | Tag                                                                                                    |
| 1         | Not Used             |        |                             |              |        |                                            |                                                                  |         |                                                                                                    |
| 2         | Level Sensor Address | R/W    | User                        | UINT8        | 1      | $1 \rightarrow 99$                         | 0                                                                | 1.00    | Level Sensor Address                                                                                                    |
| 3         | Strap Value          | R/W    | User                        | FL           | 4      | Any Positive<br>Floating Point<br>Number   | 1                                                                | 1.00    | Strap Value                                                                                                    |
| 4         | Fluid Temperature    | R/O    | System                      | FL           | 4      | Valid Floating<br>Point Number             | 0.0                                                              | 1.00    | Dry Heating Value                                                                                                    |
| 5         | System Message       | R/O    | System                      | UINT8        | 1      | 0 → 10                                     | 0                                                                | 1.00    | Error:<br>0 = Polling Disabled<br>1 = Valid Response<br>Received:<br>2 = Retrying<br>3 = Invalid Message<br>Format:<br>4 = Response Timeout<br>5 = Invalid CRC<br>6 = Invalid Unit Number<br>7 = No Level Data<br>8 = No Temperature Data<br>9 = No Error Data<br>10 = No Warning Data |
| 6         | Num Levels           | R/O    | System                      | UINT8        | 1      | $0 \rightarrow 2$                          | 0                                                                | 1.00    | Num Levels                                                                                                    |
| 7         | Oil Wave Limit       | R/W    | User                        | FL           | 4      | Any Positive<br>Floating Point<br>Number   | 0.25                                                             | 1.00    | Oil Wave Limit                                                                                                    |

| Parm<br># | Name                 | Access | System<br>or User<br>Update | Data<br>Type | Length | Range                                    | Default | Version | Description of functionality<br>and meaning of values |
|-----------|----------------------|--------|-----------------------------|--------------|--------|------------------------------------------|---------|---------|-------------------------------------------------------|
| 8         | H2O Wave Limit       | R/W    | User                        | FL           | 4      | Any Positive<br>Floating Point<br>Number | 0.25    | 1.00    | H2O Wave Limit                                        |
| 9         | Oil Wave Limit Count | R/W    | User                        | UINT8        | 1      | $0 \rightarrow 255$                      | 5       | 1.00    | Oil Wave Limit Count                                  |
| 10        | H2O Wave Limit Count | R/W    | User                        | UINT8        | 1      | $0 \rightarrow 255$                      | 5       | 1.00    | H2O Wave Limit Count                                  |
| 11        | Current Oil Level    | R/O    | System                      | FL           | 4      | Valid Floating<br>Point Number           | 0.0     | 1.00    | Current Oil Level                                     |
| 12        | Current H2O Level    | R/O    | System                      | FL           | 4      | Valid Floating<br>Point Number           | 0.0     | 1.00    | Current H2O Level                                     |
| 13        | Oil Closing Stock    | R/O    | System                      | FL           | 4      | Valid Floating<br>Point Number           | 0.0     | 1.00    | Oil Closing Stock                                     |
| 14        | H2O Closing Stock    | R/O    | System                      | FL           | 4      | Valid Floating<br>Point Number           | 0.0     | 1.00    | H2O Closing Stock                                     |
| 15        | Oil Runs             | R/O    | System                      | FL           | 4      | Any Positive<br>Floating Point<br>Number | 0.0     | 1.00    | Oil Runs                                              |
| 16        | H2O Runs             | R/O    | System                      | FL           | 4      | Any Positive<br>Floating Point<br>Number | 0.0     | 1.00    | H2O Runs                                              |
| 17        | Opening Stock Oil    | R/O    | System                      | FL           | 4      | Valid Floating<br>Point Number           | 0.0     | 1.00    | Opening Stock Oil                                     |
| 18        | Opening Stock H2O    | R/O    | System                      | FL           | 4      | Valid Floating<br>Point Number           | 0.0     | 1.00    | Opening Stock H2O                                     |
| 19        | Oil Production       | R/O    | System                      | FL           | 4      | Any Positive<br>Floating Point<br>Number | 0.0     | 1.00    | Oil Production                                        |
| 20        | H2O Production       | R/O    | System                      | FL           | 4      | Any Positive<br>Floating Point<br>Number | 0.0     | 1.00    | H2O Production                                        |
| 21        | New Oil Level        | R/O    | System                      | FL           | 4      | Valid Floating<br>Point Number           | 0.0     | 1.00    | New Oil Level                                         |
| 22        | New H2O Level        | R/O    | System                      | FL           | 4      | Valid Floating<br>Point Number           | 0.0     | 1.00    | New H2O Level                                         |
| 23        | Oil Wave Counter     | R/O    | System                      | UINT8        | 1      | $0 \rightarrow 255$                      | 0       | 1.00    | Tracks scan periods since the start of the wave.      |
| 24        | H2O Wave Counter     | R/O    | System                      | UINT8        | 1      | $0 \rightarrow 255$                      | 0       | 1.00    | Tracks scan periods since the start of the wave.      |
|           |                      |        |                             |              |        |                                          |         |         |                                                       |

| Parm<br># | Name                       | Access | System<br>or User<br>Update | Data<br>Type | Length | Range                                    | Default | Version | Description of functionality<br>and meaning of values |
|-----------|----------------------------|--------|-----------------------------|--------------|--------|------------------------------------------|---------|---------|-------------------------------------------------------|
| 25        | Enable Oil Totals          | R/W    | User                        | UINT8        | 1      | $0 \rightarrow 1$                        | 1       | 1.00    | Enable Oil Totals:<br>0 = Disable<br>1 = Enable       |
| 26        | Enable H2O Totals          | R/W    | User                        | UINT8        | 1      | $0 \rightarrow 1$                        | 1       | 1.00    | Enable H2O Totals:<br>0 = Disable<br>1 = Enable       |
| 27        | Cold Start                 | R/W    | System                      | UINT8        | 1      | $0 \rightarrow 1$                        | 1       | 1.00    | Cold Start:<br>0 = Disable<br>1 = Enable              |
| 28        | Yesterday's Oil Production | R/O    | System                      | FL           | 1      | Any Positive<br>Floating Point<br>Number | 0.0     | 1.00    | Yesterday's Oil Production                            |
| 29        | Yesterday's H2O Production | R/O    | System                      | FL           | 1      | Any Positive<br>Floating Point<br>Number | 0.0     | 1.00    | Yesterday's H2O Production                            |
| 30        | Oil Wave Smoothing         | R/W    | User                        | UINT8        | 1      | $0 \rightarrow 1$                        | 1       | 1.00    | Oil Wave Smoothing:<br>0 = Disable<br>1 = Enable      |
| 31        | H2O Wave Smoothing         | R/W    | User                        | UINT8        | 1      | $0 \rightarrow 1$                        | 1       | 1.00    | H2O Wave Smoothing:<br>0 = Disable<br>1 = Enable      |
| 32        | Yesterday's Oil Runs       | R/O    | System                      | FL           | 4      | Any Positive<br>Floating Point<br>Number | 0.0     | 1.00    | Yesterday's Oil Runs                                  |
| 33        | Yesterday's H2O Runs       | R/O    | System                      | FL           | 4      | Any Positive<br>Floating Point<br>Number | 0.0     | 1.00    | Yesterday's H2O Runs                                  |
| 34        | Current Oil Volume         | R/O    | System                      | FL           | 4      | Valid Floating<br>Point Number           | 0.0     | 1.00    | Current Oil Volume                                    |
| 35        | Current H2O Volume         | R/W    | System                      | FL           | 4      | Valid Floating<br>Point Number           | 0.0     | 1.00    | Current H2O Volume                                    |
| 36        | High Level Alarm EU        | R/W    | System                      | FL           | 4      | Valid Floating<br>Point Number           | 900     | 1.00    | High Level Alarm EU                                   |

| Parm<br># | Name                       | Access | System<br>or User<br>Update | Data<br>Type | Length | Range                 | Default | Version | Description of functionality<br>and meaning of values                                                                                                    |
|-----------|----------------------------|--------|-----------------------------|--------------|--------|-----------------------|---------|---------|----------------------------------------------------------------------------------------------------|
| 37        | High Level Alarm Enable    | R/W    | User                        | UINT8        | 1      | $0 \rightarrow 4$     | 0       | 1.00    | High Level Alarm Enable:b<br>0 = Disable Logging<br>1 = Enable Logging, No SRBX<br>2 = Enable Logging, SRBX on<br>Set<br>3 = Enable Logging, SRBX on<br>Clear<br>4 = Enable Logging, SRBX on<br>both Set and Clear |
| 38        | High Level Alarm Indicator | R/O    | System                      | UINT8        | 1      | $0 \rightarrow 1$     | 0       | 1.00    | High Level Alarm Indicator:<br>0 = Disable<br>1 = Enable                                                                                                    |
| 39        | Sensor Error               | R/O    | System                      | UINT8        | 2      | $0 \rightarrow 65535$ | 0       | 1.00    | Sensor Error                                                                                                    |
| 40        | Sensor Warning             | R/O    | System                      | UINT8        | 2      | $0 \rightarrow 65535$ | 0       | 1.00    | Sensor Warning                                                                                                    |

If you have comments or questions regarding this manual, please direct them to your local sales representative or contact:

Emerson Process Management Remote Automation Solutions Marshalltown, Iowa 50158 USA Houston, TX 77065 USA Pickering, North Yorkshire UK Y018 7JA Website: www.EmersonProcess.com/Remote

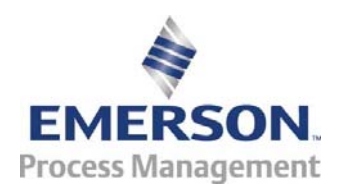